## Zeugnisduplikat löschen

Wenn ein Zeugnis fälschlicherweise ausgestellt worden ist oder der Schüler noch zurückgestuft werden muss, kann das Zeugnisduplikat gelöscht werden.

| Klicken Sie auf <b>Zeugnis/Zeugnisdruck</b>                                       | Zeugnis<br>Externistenprüfungen<br>Zeugnisdruck                                                                                                    |                                                                                                    |                                                                                                    |
|-----------------------------------------------------------------------------------|----------------------------------------------------------------------------------------------------|----------------------------------------------------------------------------------------------------|----------------------------------------------------------------------------------------------------|
| Klicken Sie im Modul Zeugnisdruck auf<br>die Registerkarte <b>Vergangenheit</b> . | Zeugnisdruck<br>Aktuel Vergangenheit<br>Abschlusszeugnis<br>Jahresinformation<br>Jahreszeugnis<br>Schulbesuchsbestätigung<br>Schulnachricht<br>Semesterinformation<br>Vorl. Jahreszeugnis                                                                                                    |                                                                                                    |                                                                                                    |
| Achten Sie bitten darauf, dass das richtige Schuljahr ausgewählt wurde.           | Schuljahr 2019/2020 V                                                                                                    |                                                                                                    |                                                                                                    |
| Öffnen Sie die gewünschte Notenart und Klasse.                                    | Zeugnisdruck          Aktuell       Vergangenheit         Abschlusszeugnis         Jahresin formation         Jahreszeugnis         Schulbesuchsbestätigung         Schulnachricht         Jahres         Musterfrau Anna 14.02.2         Musterfrau Elina 14.02.2         Musterfrau Laura 14.02.2         Musterfrau Laura 14.02.2         Musterfrau Laura 14.02.2         Musterfrau Laura 14.02.2         Musterfrau Laura 14.02.2         Musterfrau Laura 14.02.2         Musterfrau Laura 14.02.2         Musterfrau Laura 14.02.2         Musterfrau Laura 14.02.2         Musterfrau Laura 14.02.2         Musterfrau Laura 14.02.2                                                                                                    | 2020 s699991dir<br>020 s699991dir<br>14.02.2020 s699991dir<br>2020 s699991dir<br>2020 s699991dir<br>2020 s699991dir<br>2020 s699991dir<br>2020 s699991dir                                                                                                    |                                                                                                    |
| Klicken Sie auf den gewünschten<br>Schüler.                                       | Zeugnisdruck Attuel Vergangenheit  Abschlusszeugnis  Schubesuchsbestätigung  Schubesuchsbestätigung  Schubesuchsbestätigung  Schubesuchsbestätigung  Schubesuchsbestätigung  Schubesuchsbestätigung  Schubesuchsbestätigung  Schubesuchsbestätigung  Schubesuchsbestätigung  Musterfrau Lina 14.02.2020 s699991dir  Musterfrau Fina Marien 14.02.2020 s699991dir  Musterfrau Laura 14.02.2020 s699991dir  Musterfrau Laura 14.02.2020 s699991dir  Musterfrau Laura 14.02.2020 s699991dir  Musterfrau Laura 14.02.2020 s699991dir  Musterfrau Marie 14.02.2020 s699991dir  Musterfrau Marie 14.02.2020 s699991dir  Musterfrau Marie 14.02.2020 s699991dir  Musterfrau Marie 14.02.2020 s699991dir  Musterfrau Marie 14.02.2020 s699991dir  Musterfrau Marie 14.02.2020 s699991dir | Beurteilungen     Formular     Gemeinsames Formular     Anna Musterfrau     e*SA.professional     14.02.2020 - 1.     Fach     Religion katholisch     Sachunterricht     Deutsch, Lesen, Schreiben     Mathematik     Musikerziehung     Bildnerische Erzlehung     Werkerziehung     Bewegung und Sport     Lebende Fremdsprache Englisch     Verkerserziehung | Note           Alternative Beurtellung           Alternative Beurtellung           Alternative Beurtellung           Alternative Beurtellung           Alternative Beurtellung           Alternative Beurtellung           Alternative Beurtellung           Alternative Beurtellung           Alternative Beurtellung           Alternative Beurtellung           Alternative Beurtellung           Alternative Beurtellung           Teilgenommen           Teilgenommen |

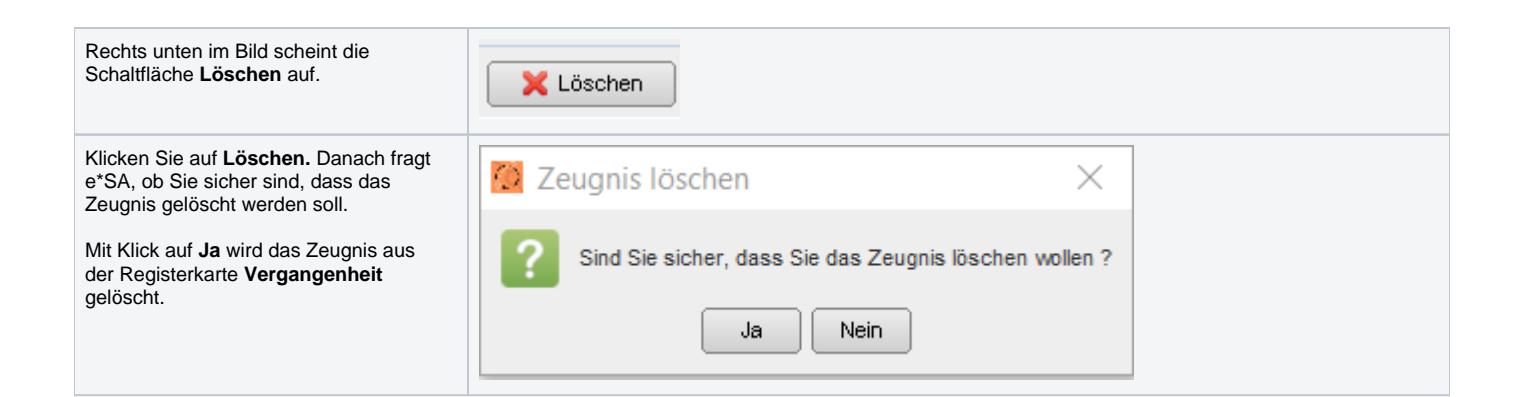